인터넷접수 마감일에는 접속자가 많아 예기치 못한 상황이 발생할 수도 있으니 접수 마감 이전에 접수를 완료하시기 바랍니다.

모든 자료를 입력한 후 입력마감을 하셔야 접수가 완료됩니다. (입력마감 상태가 아닐 경우 지원의사가 없는 것으로 간주합니다.)

[온라인 접수기간] 2025, 06, 02, 15시 ~ 2025, 06, 18, 12시

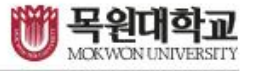

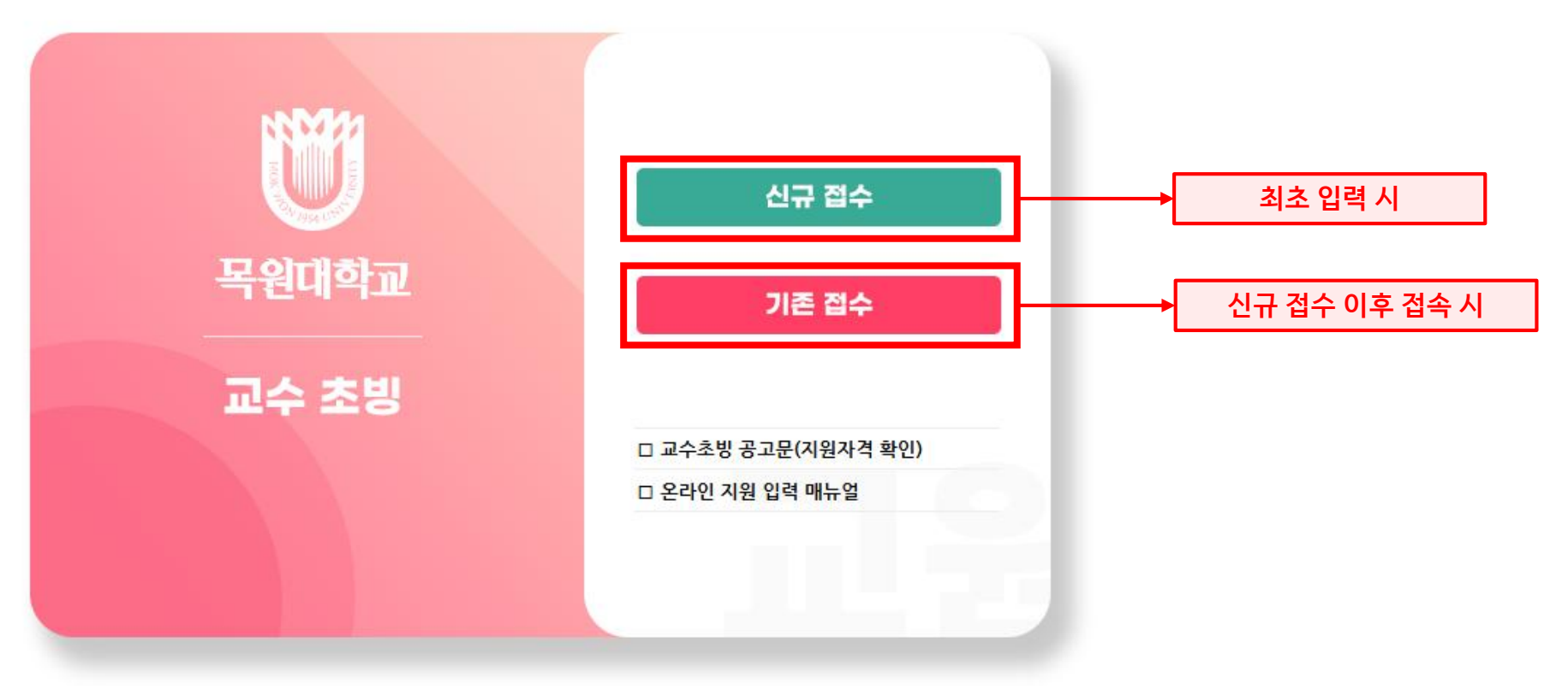

#### 🖤 목원대학교

교수 초빙 온라인 접수

#### 🚺 목원대학교 채용 사이트 접속

- 4. 온라인 접수마감 : 2025, 6, 18,(수) 12:00까지
- 3. 온라인 접수와 관련된 문의는 (042-829-7095, 7092)으로 연락주시기 바랍니다.
- 2. 비밀번호는 <del>숫자 4자리</del>로 입력하시기 바랍니다.
- 1. 생년월일은 숫자 6자리(1972년 8월 1일인 경우, 720801)로 입력하시기 바랍니다.
- <u>/</u> 입력시 유의사항

개인정보 이용 동의 및 신규등록

| 성명   | 생년월일 (예) 720801 |      | *입력한 내용들은 추후 '기존 접수'로 접속할 때 필 | 요. |
|------|-----------------|------|-------------------------------|----|
| 비밀번호 | 비밀번호 확인         | 2164 | 정확하게 입력할 것                    |    |

#### 🗹 개인정보 수집 및 이용 동의

|                                                                 | [개인정보 보호정책]                                                                                                    |                  |  |  |  |  |  |  |  |
|-----------------------------------------------------------------|----------------------------------------------------------------------------------------------------|------------------|--|--|--|--|--|--|--|
| □ 개인정보 수집·이용 사항 고지                                              |                                                                                                    |                  |  |  |  |  |  |  |  |
| 개인정보보호법 제15조제                                                   | 1항에 따라 정보주체의 동의 없이 개인정보를 수집·이용합니다.                                                                                                    |                  |  |  |  |  |  |  |  |
| 개인정보 처리목적                                                       | 개인정보 항목(필수)                                                                                                    | 보유 기간            |  |  |  |  |  |  |  |
| 교원 임용                                                           | 지원 대학(원) 및 지원분야, 사진, 지원자 인적사항(성명, 국적, 생년월일, 주소, 자택전화번호, 휴<br>대전화번호, 이메일), 학력사항, 교육 및 연구경력사항, 연구및저서, 입상실적, 특허실적, 자격/면<br>허실적, 용역연구/프로젝트, 최종학위논문, 기타경력사항(군경력등), 각종 실적 목록 | 채용과정 종료 후<br>6개월 |  |  |  |  |  |  |  |
| ※ 개인정보 수집·이용에 대한 동의를 거부할 권리가 있으며, 동의를 거부할 경우 본교 교원임용 지원이 불가합니다. |                                                                                                    |                  |  |  |  |  |  |  |  |

#### 🖑 목원대학교

2

교수 초빙 온라인 접수

| 1. 항목명의   3<br>3. 성명은 공백 | 1. 항목명의 ㅣ표시의 항목은 필수입력 사항입니다.<br>3. 성명은 공백없이 입력하세요. |     |  |        |    | 2, 지원구분과 초빙분야를 정확히 확인한 후 선택하세요.<br>4. 여성지원자는 병역구분을 '해당없음'으로 입력하세요. |     |        |  |      |      |              |   |      |       |   |
|--------------------------|----------------------------------------------------|-----|--|--------|----|--------------------------------------------------------------------|-----|--------|--|------|------|--------------|---|------|-------|---|
| 기본사항                     |                                                    |     |  |        |    |                                                                    |     |        |  |      | S 저장 |              | — | 입력 완 | 료 후 저 | 장 |
| 지원구분                     |                                                    |     |  | 초빙분야   |    |                                                                    |     |        |  |      |      | 접수번호         |   |      |       |   |
| 이름(한글)                   | 자·                                                 | 동생성 |  | 이름(영문) | I. |                                                                    |     |        |  |      |      | 마감전          |   |      |       |   |
| 생년월일                     | 자동생성                                               | 성별  |  | 국적     | I. | 한국                                                                 |     |        |  |      |      |              |   |      |       |   |
| 전화번호                     |                                                    |     |  | 휴대폰    | I. |                                                                    |     | 비상연락전화 |  |      |      |              |   |      |       |   |
| 현근무지                     |                                                    |     |  | 현직위    |    |                                                                    |     | 현근무지전화 |  |      |      |              |   |      |       |   |
| 이메일                      |                                                    |     |  | 병역구분   | I. | 해당없음                                                               |     | 군종     |  | 해당없음 |      |              |   |      |       |   |
| 계급                       | 해당                                                 | 당없음 |  | 입대일자   |    |                                                                    | 0-0 | 제대일자   |  |      |      |              |   |      |       |   |
| 주소                       | 💡 우편번호                                             | 검색  |  |        |    |                                                                    |     |        |  |      |      | 사진등록<br>사진삭제 |   |      |       |   |

<u> 입력</u>시 유의사항

 한 목원다 학교
 교수 초빙 온라인 접수

 기본사항
 학력사항
 경력사항
 연구 및 저역서
 차격 및 실적
 최종학위논문
 자기소개서
 교육계획서
 연구계획서
 입력마감/출력
 로그아웃

#### 3 기본사항 입력

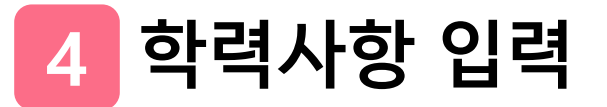

| 🗓 목원                                                                     | 대학교                                                                         |                                                   |                                                                                    |                                                                                    |                                                             |                                                                    |                                              |                                  | a a       | !수 초빙 온    | 라인 접수  |  |
|--------------------------------------------------------------------------|-----------------------------------------------------------------------------|---------------------------------------------------|------------------------------------------------------------------------------------|------------------------------------------------------------------------------------|-------------------------------------------------------------|--------------------------------------------------------------------|----------------------------------------------|----------------------------------|-----------|------------|--------|--|
| 기본사항                                                                     | 학력사                                                                         | 항                                                 | 경력사항                                                                               | 경력사항 연구 및 저역서 자격 및 실적 최종학위논문 자기소개서 교육계획서 연구계획서 입력마감/출력 로그아웃                        |                                                             |                                                                    |                                              |                                  |           |            |        |  |
| 🕂 입력시 유의사항                                                               |                                                                             |                                                   |                                                                                    |                                                                                    |                                                             |                                                                    |                                              |                                  |           |            |        |  |
| 1. 항목명의<br>2. 반드시<br>3. 학위가 2<br>4. 학교명원<br>5. 학위명원<br>6. 모든 경<br>7. 입력한 | 표시의 항·<br>학사학위부터<br>2개 이상일 경<br>2 정식명칭을<br>2 해당분야 학<br>력은 최근 3개<br>학력 사항과 제 | 목은 필<br>학력사<br>입력하<br>입명하<br>위명을<br>윌 이내<br> 출한 경 | 수입력 사항입<br>항을 입력하세:<br>- 입력하시기 비<br>되, 외국의 학교<br>반드시 입력하<br>  발행한 증명서<br>증명서 내용이 쉬 | 니다. (학력사항은<br>요,<br>나라며, 최종학위는<br>나 주요명만 원어:<br>세요,<br>네(원본)에 한하며, '<br>불일치하거나 미비' | 모든 항목이 필4<br>초빙분야와 일치<br>로 입력하세요.<br>입력한 학력사항<br>할 경우 그 사유를 | <sup>노</sup> 입력사항입니다.<br>하는 학위 1개만 '(<br>마 증빙서류의 내용<br>· 묻지않고 증빙자: | .)<br>예', 나머지는 '아<br>아이 일치해야 합니<br>료대로 임의 수정 | 니오'를 선택하세.<br>니다.<br>! 또는 제외 처리힙 | 요<br>·니다. | <u>추</u> 7 | 아버튼 누른 |  |
| 학력사항                                                                     |                                                                             |                                                   |                                                                                    |                                                                                    |                                                             |                                                                    |                                              |                                  | •         | 추가 😣 삭제    | 🔇 সম্ভ |  |
| <u>л</u> ш                                                               | 학력구분                                                                        | I.                                                | 입학일자                                                                               | 학위취득                                                                               | 길자                                                          | 학교명                                                                |                                              | 1                                | 전공        | 최종학        | t위구분 🌔 |  |
| 군인                                                                       | 학위                                                                          | 1                                                 | 졸업일자                                                                               | 취득국                                                                                | የ                                                           | 학과명                                                                |                                              | 1                                | 세부전공      | 학위전        | 1공계열   |  |

## 5 경력사항 입력

| 한 목원대학교                                       |                                                   |                                                     |                                                                 |                                                     |                                                        |                               |                   |        |                 |                          |               |
|-----------------------------------------------|---------------------------------------------------|-----------------------------------------------------|-----------------------------------------------------------------|-----------------------------------------------------|--------------------------------------------------------|-------------------------------|-------------------|--------|-----------------|--------------------------|---------------|
| 기본사항                                          | 학력사항                                              | 경력사항                                                | 연구 및 저역서                                                        | 자격 및 실적                                             | 최종학위논문                                                 | 자기소개서                         | 교육계획서             | 연구계획서  | 입력마감/출력         | 로그아웃                     |               |
| <u> 입</u> 력시 유의                               | 사항                                                |                                                     |                                                                 |                                                     |                                                        |                               |                   |        |                 |                          |               |
| 1. 교육경력시<br>2. 연구및산업<br>3. 초빙교원,<br>4. 국내외 정금 | ŀ항은 학기당, 학<br>넓체경력은 반드시<br>겸임교원, 객원교<br>규대학(전문대 포 | 교별로 구분하고,<br>  입사일과 퇴사일<br> 원 등 비전임교원<br>함)의 전임교원 경 | 학교별 <mark>담당과목</mark> 을<br>까지 입력하세요.(<br>경력은 교육경력/<br>력만 입력하세요. | 를 모두 입력한 후<br>(증명서 상의 일지<br>사항에 입력하세요<br>(평생교육원, 계질 | 총 <mark>주당강의시간</mark><br>남를 정확하게 기록<br>요.<br>철학기 인정불가) | 도 <mark>합산</mark> 하여 입력<br>:) | 하세요               |        |                 |                          |               |
| 5, 연구및산업<br>6, 모든 경렬왕                         | <mark>섭체경력은 정규</mark> 직<br>은 친근 3개원 이             | 또는 상근(1일 8<br>내 박해하 증명서(                            | 시간)이상 근무한<br>워보)에 하하며 9                                         | 경력만 입력하세<br>!력하 경력사하기                               | 요.(동일한 기간에<br>- 즉박서류의 내용                               | 상근직 중복 입<br>이 익치해야 한니         | 력 불가)<br>.IC      |        |                 |                          | - 추가버튼 누른뒤 입력 |
| 0, 포인 8 위<br>7, 항목을 입력                        | 역하지 않고 증빙                                         | 세류만 제출한 경역                                          | 원본/에 한하다, 합<br>우 제출한 증빙서류                                       | 루는 인정불가(입력                                          | 역사항과 증빙자료                                              | 가 불일치 할 경역                    | 1억.<br>우 임의 수정 또는 | 제외 처리) |                 |                          |               |
| 교육경력                                          |                                                   |                                                     |                                                                 |                                                     |                                                        |                               |                   |        | 🕑 추가 🛛 😵 삭제     | 에 <mark>(S</mark> 저장     | ← 입력 후 저장     |
| 순번 강의년                                        | 면도 강의학                                            | 학기                                                  | 대학명                                                             |                                                     | 담당                                                     | 화목명 (여러과목                     | 목일 경우 ( , )로 구    | 년)     | 총주당             | 강의시수                     |               |
|                                               |                                                   |                                                     |                                                                 |                                                     |                                                        |                               |                   |        |                 | *                        |               |
| ※ 시간강사, ?<br>※ 평생교육원<br>※ 교육경력 입              | 봄임교원 등 강의<br>등 대학 부속기<br> 력한 내용과 증                | 경력은 학기별,<br>관의 교육경력은<br>명서류의 내용이                    | 대학별로 작성<br>2 제외<br>  일치하지 않는                                    | 경우 삭제 처리                                            | 함                                                      |                               |                   | _      |                 |                          | - 추가버튼 누른뒤 입력 |
| 연구 및 산업처                                      | 내경력 (교육경 <b>력</b>                                 | <sup>녂</sup> 을 제외한 경력                               | )                                                               |                                                     |                                                        |                               |                   |        | 🗟 추가 😵 삭제       | <mark>।</mark> (\$) মন্ত | ← 입력 후 저장     |
| 순번 경력구분                                       | ŧ                                                 | 기 간                                                 |                                                                 | 경력기간                                                | 경력                                                     | 기관명                           | 직 위               | 담당업무   | 성규직 주당<br>구분 시간 | 상근 이부 이부                 |               |

| 6 | 연구 및 저역서 입력 |  |
|---|-------------|--|
|   |             |  |

|                                                                                 | l≈inn                                                                      |                                                                        |                                                                                                  |                                                     |              |               |                                                    |                                  | 비수 소:                                 | 8 26          |                               | 2                            |         |       |         |
|---------------------------------------------------------------------------------|----------------------------------------------------------------------------|------------------------------------------------------------------------|--------------------------------------------------------------------------------------------------|-----------------------------------------------------|--------------|---------------|----------------------------------------------------|----------------------------------|---------------------------------------|---------------|-------------------------------|------------------------------|---------|-------|---------|
| 기본사항                                                                            | 학력사항                                                                       | 경력사항                                                                   | 연구 및 저역서                                                                                         | 자격 및 실적                                             | 최종학위논문       | 자기소개서         | 교육계획서                                              | 연구계획서                            | 입력마경                                  | 남/출력          | 로그아웃                          |                              |         |       |         |
| <u>)</u> 입력시 유의사                                                                | 함                                                                          |                                                                        |                                                                                                  | · · ·                                               |              | ,             |                                                    |                                  |                                       |               |                               |                              |         |       |         |
| 1. 항목명의 13<br>2. 연구 및 저서<br>3. 논문제목, 핵<br>4. 제1저자, 교·<br>5. [필수사항] [<br>(초빙분야 연 | 표시의 항목은 필<br>네는 모든 항목이<br>학회명, 학술지명<br>신지자, 공동저지<br>대표논문을 최대<br>나구실적 기준이 논 | 수입력 사항입<br>필수입력 사항입<br>등은 정확히(Ful<br>나가 한국 국적인<br>2편까지만 지경<br>:문인 경우에만 | 니다.<br>입니다.<br>I Name) 입력하시<br>! 경우 한글로 입력<br>당하시기 바랍니다.<br>해당됨)<br>25.00, 10.2000               | 기 바랍니다.<br>하고, 외국 국적인 <sup>:</sup>                  | 경우에는 영문으     | 2로 입력하시기 t    | 바랍니다.                                              |                                  |                                       |               |                               |                              |         |       |         |
| ※ 연구결색물<br>연구 및 저서 (분                                                           | 한장기간(2022,<br>논문/미술/음악/                                                    | , 06, 19, ~ 20<br>/영화영상/저역                                             | 25,06,18,7대의<br>격서)                                                                              | 연구절적만 입력이                                           | 에게 마다며, 인    | 1정기간 이외의 1    | 골작는 점작대장에                                          | 시 세외됩니다.                         | •                                     |               |                               |                              |         |       |         |
| 는번 유형                                                                           | 등재지 구분                                                                     |                                                                        | 제 목                                                                                              |                                                     | 학 호<br>(주최기관 | i 명<br>/출판사)  | 학술지명                                               | 참여유형                             | 제1저자명                                 | 발표국가          | 대표논문<br>여부                    | •                            |         |       |         |
|                                                                                 |                                                                            |                                                                        |                                                                                                  |                                                     |              | 클릭            | 하여 내용 확                                            | 인                                | _                                     | _             | 추가입                           | 력신.                          |         |       |         |
| ॾॖॖॖॖॳॴऺॖॖॳॺ                                                                    |                                                                            |                                                                        |                                                                                                  |                                                     |              | 클릭            | 하여 내용 확                                            | <mark>인</mark><br>준내용확인          | · · · · · · · · · · · · · · · · · · · | 추.<br>× 삭제    | 추가 입<br>가 버튼 -<br>S 저장        | 실력 시,<br>=른 뒤                | 입력<br>  | 입력 완료 | ·<br>P  |
| <mark>말</mark> 상세내역<br>유 형                                                      |                                                                            |                                                                        |                                                                                                  | 제 목                                                 |              | 클릭            | 하여 내용 확                                            | <mark>인</mark><br>준 내용 확인        | 준 추가                                  | 추.<br>× 삭제    | 추가 입<br>가 버튼 -<br>S 저장        | ]력 시,<br>-른 뒤                | 입력<br>→ | 입력 완료 | P       |
| 및 상세내역<br>유 형<br>학회명/주최기관                                                       | 반명 I                                                                       |                                                                        |                                                                                                  | 제 목<br>학술지명/발표장소                                    |              | 클릭<br>논문 및 예약 | 하여 내용 확<br>호분야실적인정 기<br>등재                         | <mark>인</mark><br>준 내용 확인<br>지구분 | <ul> <li>추가</li> </ul>                | 추.<br>× 삭제    | 추가 입<br>가 버튼 -<br>S 저장        | ]력 시,<br>-른 뒤                | 입력<br>→ | 입력 완료 | -o-     |
| 월상세내역<br>유 형<br>학회명/주최기관<br>권 / 호                                               | 반명                                                                         | 권                                                                      | ₽<br>ž                                                                                           | 제 목<br>학술지명/발표장소<br>게재면                             |              | 클릭<br>논문 및 예약 | 하여 내용 확<br>술분야실적인정 기<br>등재<br>ISSN                 | 인<br>준 내용 확인<br>지구분<br>//ISBN    | 추가                                    | 추.<br>× 삭제    | 추가 입<br>가 버튼 -<br>S 저장        | 실력 시,<br>-른 뒤                | 입력<br>→ | 입력 완료 | P       |
| 월상세내역<br>유 형<br>학회명/주최기관<br>권 / 호<br>참여유형                                       | 반명 <b> </b>                                                                | 권                                                                      | ×<br>\$                                                                                          | 제 목<br>학술지명/발표장소<br>게재면<br>참여인원                     |              | 클릭<br>논문 및 예  | 하여 내용 확<br>술분야실적인정 기<br>등재<br>ISSN<br>발표           | 인<br>준 내용 확인<br>지구분<br>//ISBN    | 추가                                    | 추;<br>× 삭제    | 추가 입<br>가 버튼 -<br>S 저정        | 실력 시,<br>-른 뒤                | 입력<br>→ | 입력 완료 | <u></u> |
| 로 상세내역<br>유 형<br>학회명/주최기관<br>권 / 호<br>참여유형<br>제1저자명                             | 반명 I                                                                       | 권                                                                      | ž<br>V                                                                                           | 제 목<br>학술지명/발표장소<br>게재면<br>참여인원<br>교신저자명            |              | 클릭<br>논문 및 예  | 하여 내용 확<br>호분야실적인정 기<br>등재<br>등재<br>등자<br>등자<br>등자 | 인<br>준 내용 확인<br>지구분              | · · · · · · · · · · · · · · · · · · · | 추.<br>× 삭제    | 추가 입<br>가 버튼 느<br><b>S</b> 저정 | 실력 시,<br>-른 뒤                | 입력<br>→ | 입력 완료 |         |
| 알 상세내역<br>유 형<br>학회명/주최기관<br>권 / 호<br>참여유형<br>제1저자명<br>발표일(게재일                  | 반명 I<br>                                                                   | 권                                                                      | s<br>s<br>t<br>t<br>t<br>t<br>t<br>t<br>t<br>t<br>t<br>t<br>t<br>t<br>t<br>t<br>t<br>t<br>t<br>t | 제 목<br>학술지명/발표장소<br>게재면<br>참여인원<br>교신저자명<br>대표논문 여부 |              | 클릭<br>논문 및 예  | 하여 내용 확<br>술분야 실적인정 기<br>등재<br>ISSN<br>발표<br>공동    | 인<br>준 내용 확인<br>지구분              | · · · · · · · · · · · · · · · · · · · | 추기       × 삭제 | 추가 Q<br>가 버튼 -<br>S 저정        | <mark>실력 시, </mark><br>- 른 뒤 | 입력<br>→ | 입력 완료 | 101     |

# 7 자격 및 실적 입력

| 🖱 목(                                     | 원대 <b>학교</b> /                            |                                     |                                                      |                                  |              | 교수 :      | 초빙 온라인 접수       |               |
|------------------------------------------|-------------------------------------------|-------------------------------------|------------------------------------------------------|----------------------------------|--------------|-----------|-----------------|---------------|
| 기본사항                                     | 학력사항                                      | 경력사항                                | 연구 및 저역서 지격 및 실적                                     | 최종학위논문 자기소개사                     | i 교육계획서      | 연구계획서 입력  | 마감/출력 로그아웃      |               |
| <u> 입</u> 력시 -                           | 유의사항                                      |                                     |                                                      |                                  |              |           |                 | _             |
| 1. 특허실<br>2. 입력된<br>3. <mark>입력</mark> 현 | 실적, 자격/면허실적,<br>인실적은 증빙자료를<br>안사항과 제출한 증명 | 연구용역/프로젝트<br>제출하시기 바랍니<br>서 내용이 불일치 | 트 실적, 입상실적이 있는 경우에는 (<br>니다.<br>하거나 미비할 경우 그 사유를 묻지) | 입력하시기 바랍니다.<br>않고 증빙자료대로 임의 수정 5 | 또는 제외 처리합니다. | Г         |                 | 추가버튼 누른 뒤 입력  |
| 특허 실적                                    |                                           |                                     |                                                      |                                  |              | 📀 추가      | · 😣 삭제 🕓 저장     | → 입력완료 후 저장   |
| 순번                                       | 특허구분                                      | 등록일                                 | 특허번호                                                 | 특허명                              | 특허권자         | 역 할       | 출원국가            |               |
|                                          |                                           |                                     |                                                      |                                  |              |           |                 |               |
|                                          |                                           |                                     |                                                      |                                  |              | Г         |                 | 추가버튼 누른 뒤 입력  |
| 자격/면허                                    | / 실적                                      |                                     |                                                      |                                  |              | 추기        | 🗴 ধর্ম 🕓 রস্ত   | ──→ 입력완료 후 저장 |
| 순번                                       | 취득일                                       |                                     | 자격 / 면허 명                                            |                                  | 시행기          | 관         | -               |               |
|                                          |                                           |                                     |                                                      |                                  |              |           |                 |               |
|                                          |                                           |                                     |                                                      |                                  |              | Г         |                 | 추가버튼 누른 뒤 입력  |
| 용역연구                                     | / 프로젝트                                    |                                     |                                                      |                                  |              | 추가        | · 🗴 삭제 🕓 저장     | 입력완료 후 저장     |
| 순번                                       | 수행 기                                      | 간                                   | 프로젝트 / 연구 차                                          | <b>  목</b> 수                     | •행기관         | 총연구비(백만원) | 참여인원 책임연구원      |               |
|                                          |                                           |                                     |                                                      |                                  |              |           |                 |               |
|                                          |                                           |                                     |                                                      |                                  |              | Г         | _               | 추가버튼 누른 뒤 입력  |
| 입상실적                                     |                                           |                                     |                                                      |                                  |              | · 추가      | · 🗴 ধর্ম 🕓 সম্ভ | 입력완료 후 저장     |
| 순번                                       | 입상구분                                      | 입상일자                                | 내용/발표매치                                              | 1                                | 발표자          | 주관기관명     | 발표장소            |               |

-

## 8 최종학위논문 입력

| 🖑 स्रभः | 🖤 목원대학교 교수 초빙 온라인 접수 |      |          |         |        |       |       |       |         |      |  |  |
|---------|----------------------|------|----------|---------|--------|-------|-------|-------|---------|------|--|--|
| 기본사항    | 학력사항                 | 경력사항 | 연구 및 저역서 | 자격 및 실적 | 최종학위논문 | 자기소개서 | 교육계획서 | 연구계획서 | 입력마감/출력 | 로그아웃 |  |  |
|         |                      |      |          |         |        |       |       |       |         |      |  |  |

<u> 입력</u>시 유의사항

1. 항목명의 ㅣ표시 항목은 필수입력 사항입니다.

2. 학위논문(공연, 전시) 요약은 4,000byte(한글 2,000자) 이내로 입력이 가능하며, 한글파일에서 복사하여 붙여넣기도 가능합니다.

3. 학위논문(공연, 전시) 요약내용을 직접입력 하는 경우 중간저장을 하시기 바랍니다.

| 최종학위논문(공)        | 견, 전시) 요약서 |         |   |      | 🕓 글자수 확인 | S 저장 |
|------------------|------------|---------|---|------|----------|------|
| 논문구 <del>분</del> |            | ▼ 논문제목  | 1 |      |          |      |
| 대학명              | 1          | 학 과 명   | 1 | 발표일자 | 🛗 취득국가 📘 |      |
| 지도교수명            | 1          | 지도교수 학과 | 1 |      |          |      |

입력 완료 후 저장

논문(공연, 전시) 요약 (4,000byte 이내로 입력하시오.)

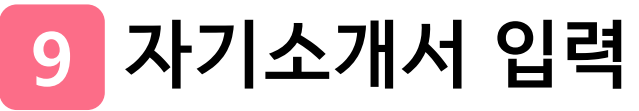

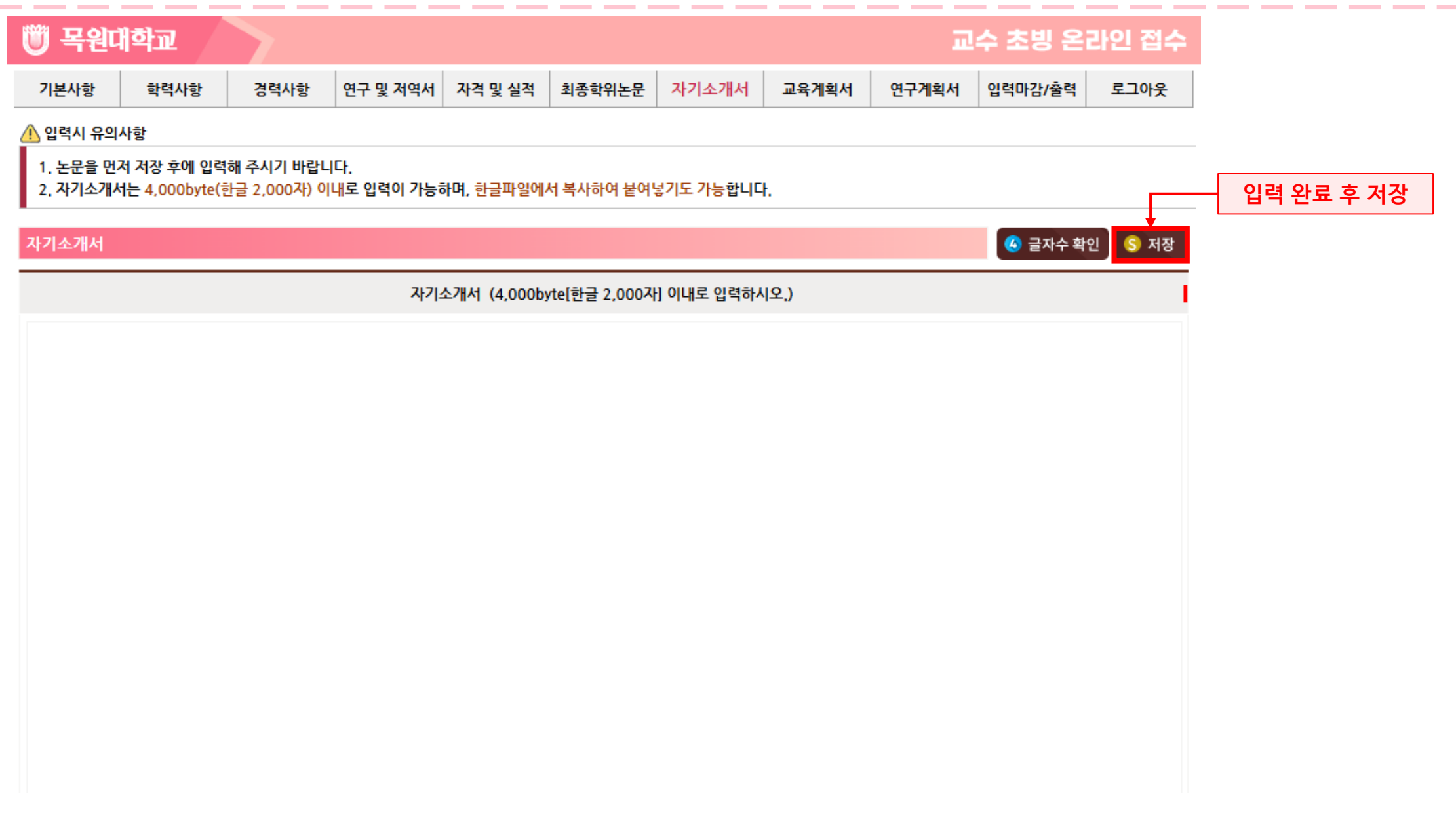

# 10 교육계획서 입력

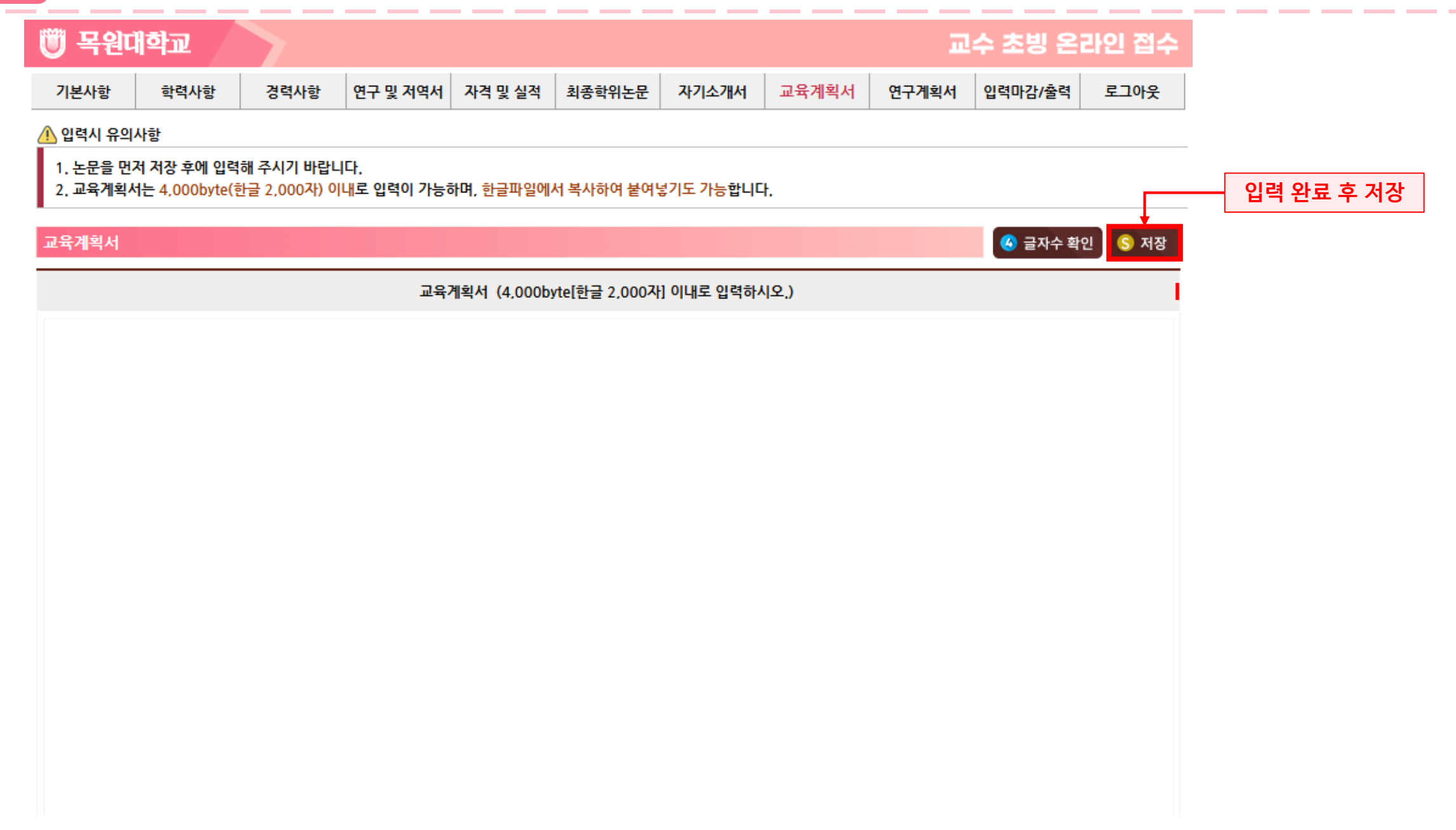

# 11 연구계획서 입력

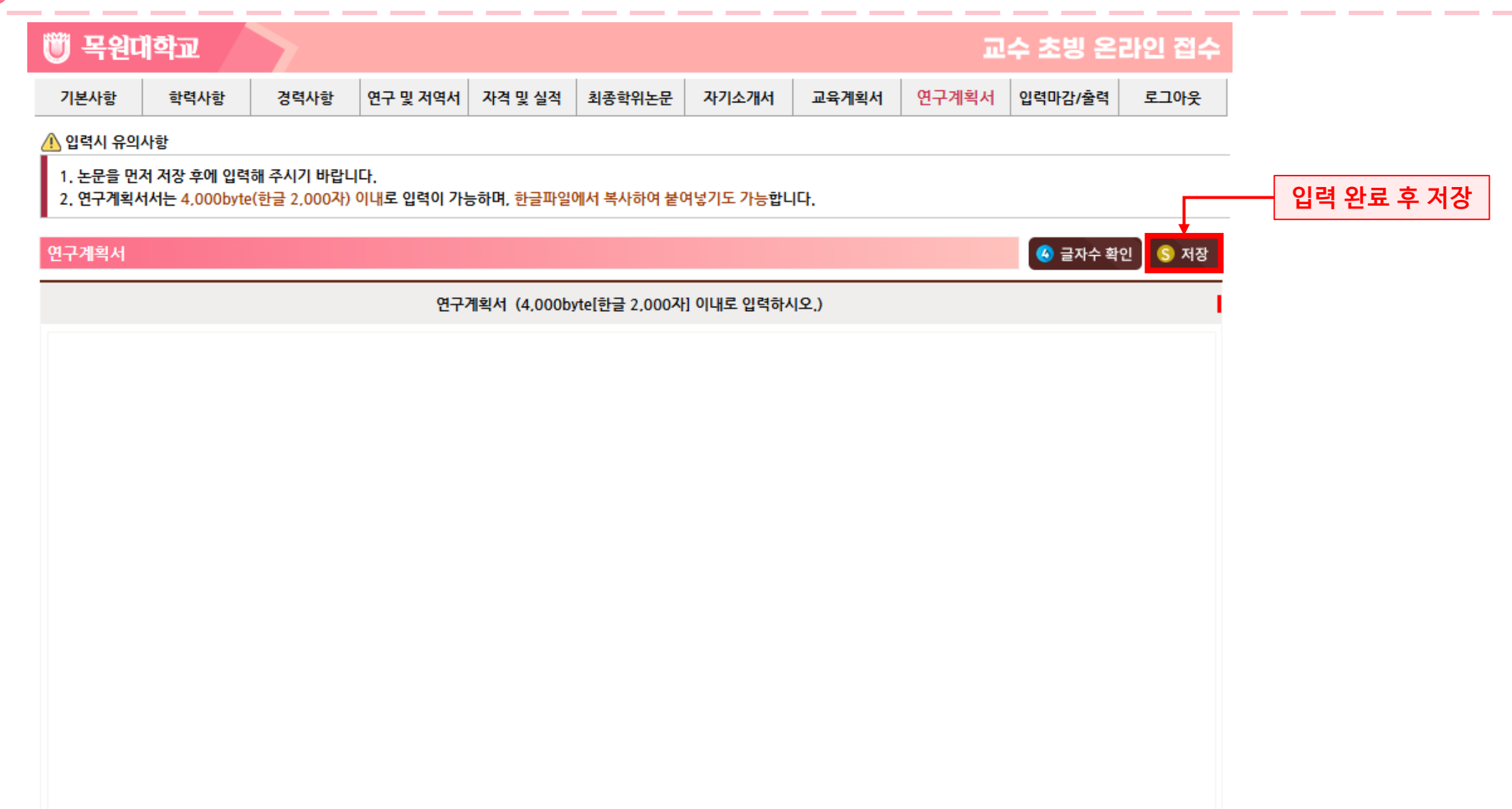

2. 메일 제목: [2025-2학기 교수초빙] 초빙분야\_접수번호\_서명

1. 이메일 제출처: insa@mokwon.ac.kr

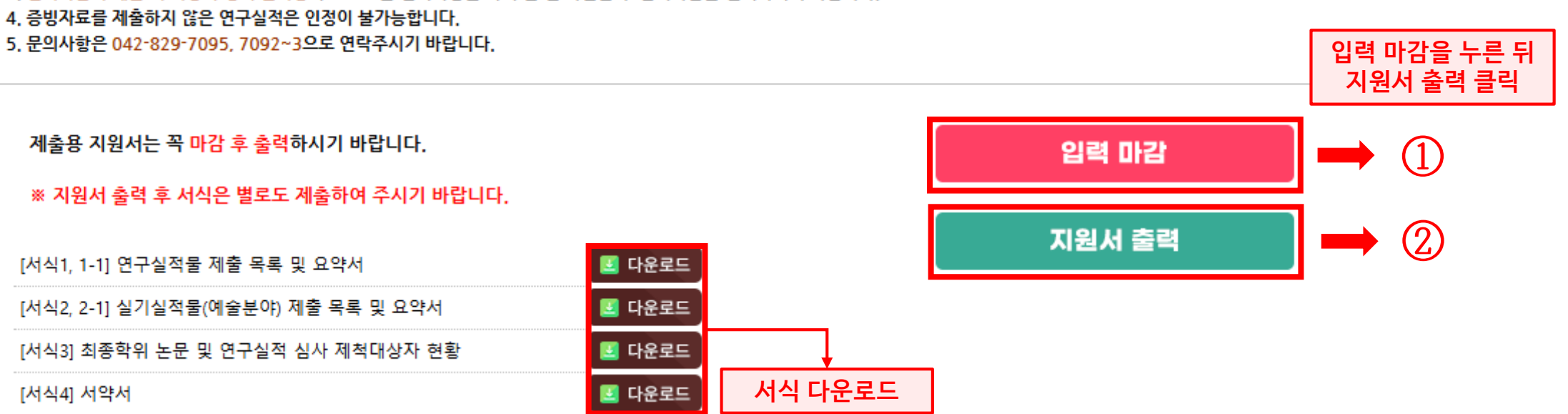

3. 입력마감 후에는 더 이상 수정이 불가능하므로 모든 입력사항을 다시 한 번 확인한 후 입력마감을 선택하시기 바랍니다.

2. 모든자료를 입력한 후 꼭 입력마감을 하셔야 접수가 완료 됩니다.(입력 마감처리를 안 한 경우에는 지원의사가 없음으로 간주합니다.)

1. 마감전에 지원서를 출력하여 입력내용을 확인하실 수 있습니다.

🗥 마감시 유의사항

| 🖤 स्रभव | 비학교  |      |          |         |        |       |       | æ     | 수 초빙 온  | 라인 접수 |  |
|---------|------|------|----------|---------|--------|-------|-------|-------|---------|-------|--|
| 기본사항    | 학력사항 | 경력사항 | 연구 및 저역서 | 자격 및 실적 | 최종학위논문 | 자기소개서 | 교육계획서 | 연구계획서 | 입력마감/출력 | 로그아웃  |  |

### 지원 입력마감 및 출력